Follow these instructions to prepare your online store for integration with the Live Sale System. If you need assistance, please contact admin@reefs.com.

| My Live Sales                                                                                                    |        | Q Search                                                                                                    | ۲                                                                                                 | Setup guide: 0/5                     | Wy Live Sales Admin |
|----------------------------------------------------------------------------------------------------|--------|----------------------------------------------------------------------------------------------------|---------------------------------------------------------------------------------------------------|--------------------------------------|---------------------|
| <ul> <li>Home</li> <li>Orders</li> <li>Products</li> </ul>                                                                                                    | /      | Apps                                                                                                    | Develop app                                                                                       | s Customize y                        | our store           |
| Customers                                                                                                    |        | Customize your store with the apps merchants love most.                                                                                                    |                                                                                                   |                                      |                     |
| <ul> <li>Marketing</li> <li>Discounts</li> </ul>                                                                                                    |        | Starter pack Get customers Find p                                                                                                    | products                                                                                          | Stand out                            |                     |
| Sales channels                                                                                                    | 0      | TRY DROPSHIPPING You pick which products to feature, they ship them to your customers.                                                                                                    | Don Line & Smart Donun                                                                            | e.                                   |                     |
| n Online Store                                                                                                    | 0      | DSers Place 100s of orders to AllExpress in seconds & Find<br>suppliers                                                                                                    | (523 reviews) • Free plan av                                                                      | s<br>Il popup, spin wheel<br>ailable |                     |
| My Live Sales                                                                                                    |        | Q Search                                                                                                    | ۲                                                                                                 | Setup guide: 0/5                     | Wy Live Sales Admin |
| <ul> <li>Home</li> <li>Orders</li> <li>Products</li> </ul>                                                                                                    |        | ← App development                                                                                                    |                                                                                                   |                                      |                     |
| Customers III Analytics C Marketing Discounts                                                                                                    |        |                                                                                                    |                                                                                                   |                                      |                     |
| Apps                                                                                                    |        |                                                                                                    |                                                                                                   |                                      |                     |
| Sales channels                                                                                                    | ©      | Start developing apps on your a<br>Develop your own apps to integrate your store's data with external se<br>App development should only be done by trusted developers on your ter<br>data, and that data can be accessed outside<br>All apps are subject to the <u>Shopify API License and</u><br>Allow custom app development | store<br>rvices or build custom st<br>am. Apps can give API ac<br>of Shopify.<br>Terms of Use & . | orefronts.                           | _                   |
| My Live Sales                                                                                                    |        | Q Search                                                                                                    | E                                                                                                 | Setup guide: 0/5                     | Wy Live Sales Admin |
| <ul> <li>Home</li> <li>Orders</li> <li>Products</li> <li>Customers</li> <li>III Analytics</li> <li>Marketing</li> <li>Discounts</li> <li>Apps</li> <li>Sales channels</li> <li>Online Store</li> </ul> | e<br>© | You are about to allow custom app development on your store         This can't be undone.         Apps are subject to the Shopify API License and Terms of Use.         Creating apps generates access tokens that provide API access to your data. You're restances secure.                                                   | sponsible for keeping the                                                                         | se tokens and the da                 | ata they            |
|                                                                                                    |        | You should only give staff and collaborators that you trust permission to develop apps f                                                                                                    | Cancel                                                                                            | llow custom app dev                  | relopment           |
|                                                                                                    |        | Learn more about <u>custom app develop</u>                                                                                                    | <u>iment</u>                                                                                      |                                      |                     |

1. Enable custom apps for your store

2. Create a new app. Specify any name you want, it will not be directly shown to users on Reefs.com.

| Home<br>Orders                                                                                                    | ← App development                                                                                                    |                 |
|----------------------------------------------------------------------------------------------------|----------------------------------------------------------------------------------------------------|-----------------|
| Customers Analytics Marketing Discounts Apps es channels Online Store                                                                 | Create a custom app         Integrate your store's data with external services or build custom storefront. Apps are subject to the Shooffruct.         License and Terms of Use.                                                                                   |                 |
|                                                                                                    | Develop apps with caution           All apps are subject to the <u>Shopify API License and Terms of Use</u> C. In addition, you should not use apps to cust           App development allowed on May 21, 2022 by My Live Sales Admin (harutyun.drnoyan@gmail.com). | omize checkout. |
|                                                                                                    |                                                                                                    |                 |
| Create an app                                                                                                    |                                                                                                    | ×               |
|                                                                                                    |                                                                                                    |                 |
| App name                                                                                                    |                                                                                                    |                 |
| App name<br>Live sales app                                                                                                    |                                                                                                    |                 |
| App name<br>Live sales app<br>App developer                                                                                           |                                                                                                    |                 |
| App name<br>Live sales app<br>App developer<br>My Live Sales Adr                                                                      | nin (harutyun.drnoyan@gmail.com)                                                                                                    | \$              |
| App name<br>Live sales app<br>App developer<br>My Live Sales Adr<br>Can only be assigned<br>contact them about                        | nin (harutyun.drnoyan@gmail.com)<br>ed to staff and collaborators with permission to develop ap<br>development updates, like changes to Shopify APIs.                                                                                                    | ¢<br>ps. We'll  |
| App name<br>Live sales app<br>App developer<br>My Live Sales Adr<br>Can only be assigned<br>contact them about<br>Apps are subject to | nin (harutyun.drnoyan@gmail.com)<br>ed to staff and collaborators with permission to develop ap<br>development updates, like changes to Shopify APIs.<br>the <u>Shopify API License and Terms of Use</u> 2.                                                        | ¢<br>ps. We'll  |

3. Enable product and inventory access scopes in Storefront scope configuration page:

| 🗿 My Live Sales                                                                                                    | Q Search                                                                                                    | 💌 Setup guide: 0/5 🛛 😡 My Live Sales Admin                                                                                                    |
|----------------------------------------------------------------------------------------------------|----------------------------------------------------------------------------------------------------|----------------------------------------------------------------------------------------------------|
| <ul> <li>Home</li> <li>Orders</li> <li>Products</li> <li>Customers</li> <li>ull Analytics</li> </ul>                               | App development > Live sales app Overview Configuration API credentials App settings                                                                                                    | Install app                                                                                                    |
| <ul> <li>Marketing</li> <li>Discounts</li> <li>Apps</li> <li>Sales channels</li> <li>Online Store</li> <li>Online Store</li> </ul> | Select your access scopes to get started         Image: Select your access scopes to get started         Image: Select your access scopes to get scope to get scope to get | at API.       Explore documentation to speed up development         es       Access store data with the Admin API C         Develop custom shooping experiences with Storefront API C       Develop custom shooping experiences with Storefront API C         Develop custom shooping experiences with Storefront API C       Develop custom shooping experiences with Storefront API C         Develop custom shooping experiences with Storefront API C       Develop custom shooping experiences with Storefront API C         State       Develop custom shooping experiences with storefront API C         Develop custom shooping experiences with storefront API C       Develop custom shooping experiences with storefront API C         Develop custom shooping experiences with storefront API C       Develop custom shooping experiences with storefront API C         Develop custom shooping experiences with storefront API C       Develop custom shooping experiences with storefront API C         Develop custom shooping experiences with storefront API C       Develop custom shooping experiences with storefront API C         Develop custom shooping experiences with storefront API C       Develop custom shooping experiences with storefront API C         Develop custom shooping experiences with storefront API C       Develop custom shooping experiences with storefront API C         Develop custom shooping experiences with storefront API C       Develop custom shooping experiences with storefront API C         Develop custom shooping experiences with storefront API C< |
| My Live Sales  Home Orders Products                                                                                                | Q Search Storefront API access scopes Content Pad content like articles blogs and                                                                                                    | E Setup guide: 1/5 Wy Live Sales Admin Develop customized shopping experiences on web, mobile, and in-game with Storefront API t2 .                                                                                                    |
| Customers III Analytics Marketing Discounts Sales channels Online Store O                                                          | Customers         Read and modify customer details         unauthenticated_write_         customers         unauthenticated_read_cu         unauthenticated_read_cu         tags                                                                                                    | ustomer_       Image: Start using Storefront API scopes IP         Image: Start using Storefront API IP         Image: Start using Storefront API IP                                                                                                    |
|                                                                                                    | Products         Read products, variants, and collections         Ititings         Inventory         Inventory         Inveno                                                                                                    | roduct_<br>roduct_<br>roduct_                                                                                                    |

Save the changes using the Save button on the bottom of the page.

4. Install the app to get required access details:

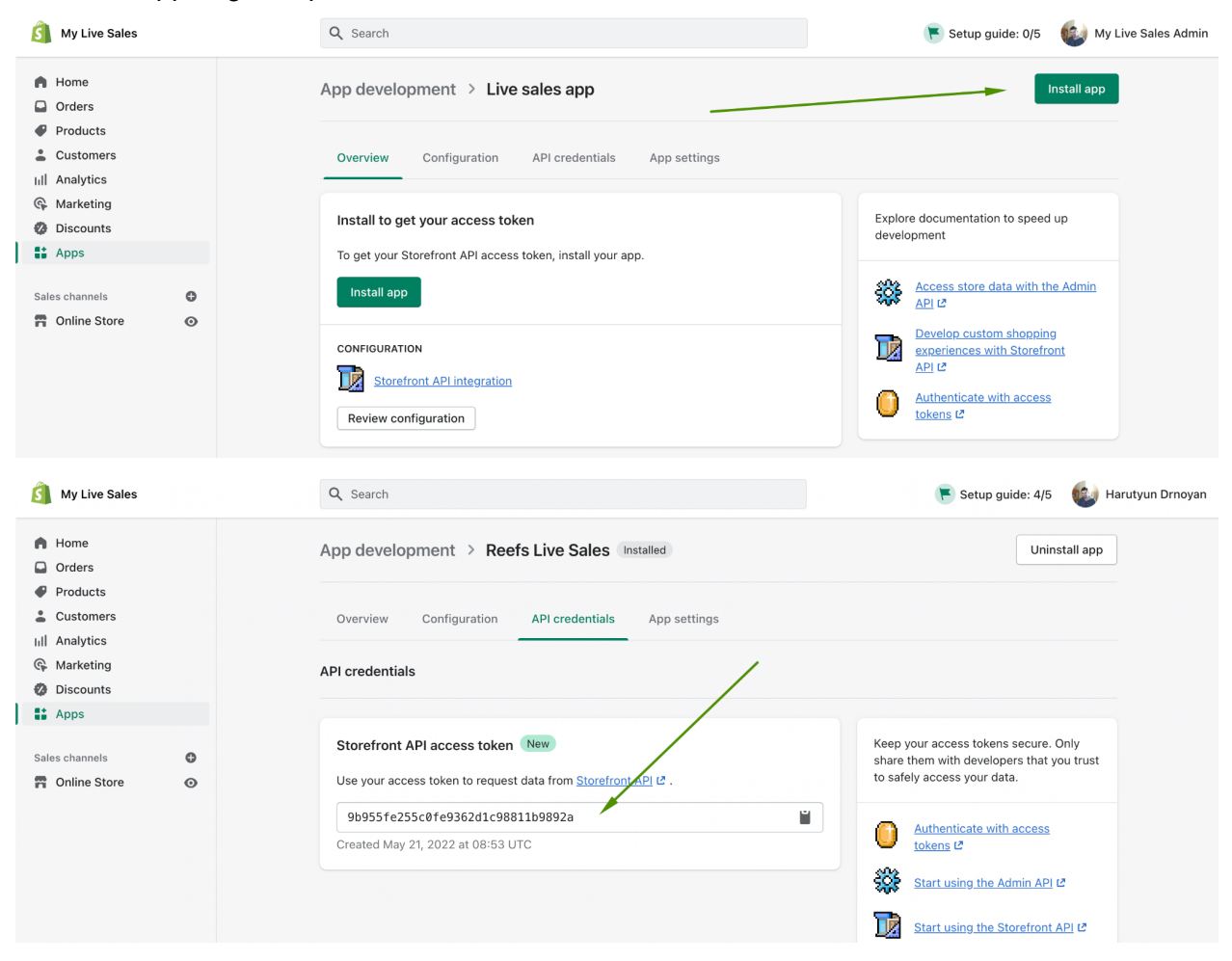

5. Enter the details on the Edit Live Sale page on Reefs.com

| <sup>w</sup> Edit live sale  | ×                                                                                                    |
|------------------------------|----------------------------------------------------------------------------------------------------|
| Vendor forum:                | vendor 1 forums                                                                                                    |
| Title:                       | Shopify sale example                                                                                                    |
| Announcement:                | B I : ⊠ I : ⊡ I : 5 :<br>Shopify sale example                                                                                                    |
|                              | The announcement will be shown on top of your live sale page, without any additional wrapper. Embed images and attachments in the text to design the announcement as you prefer.                                                                            |
| Start date:                  | 2022-05-28                                                                                                    |
| Stop date:                   | 2022-05-28                                                                                                    |
| Product management:          | <ul> <li>Manual<br/>Manually add products to the live sale by uploading a CSV file or adding the<br/>products individually.</li> <li>Shopify<br/>Connect a Shopify store to automatically show the products added to the store.<br/>Instructions</li> </ul> |
| Store URL:                   | https://my-live-sales.myshopify.com/                                                                                                    |
| Storefront API access token: | 9b955fe255c0fe9362d1c98811b9892a                                                                                                    |
| Shopify collection ID:       | Only the products in the collection will be fetched. Of you are not sure what is the ID of your collection, save this form to get the list of available collections.                                                                                        |
| tr                           | C Save                                                                                                    |

6. Update your products to make sure they are available on the sales channel of the app you have just created:

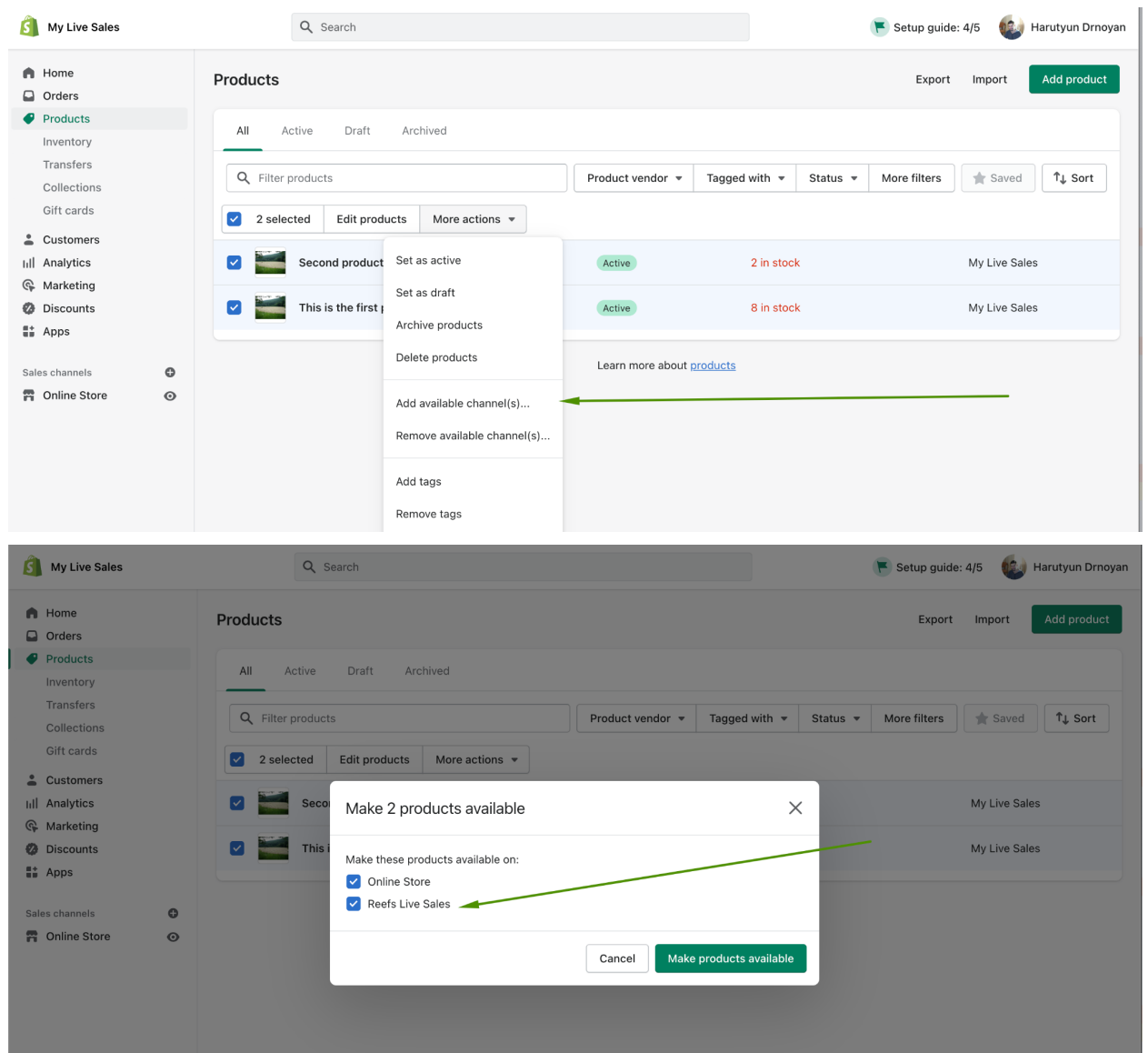

7. Create a collection where you are going to store all products accessible for this sale. Make sure the collection is available on the app's sales channel. It can be hidden from the online store by unchecking the checkbox:

| 🗿 My Live Sales                       | Q Search                                                                                                    | 💌 Setup guide: 4/5 🛛 🚳 Harutyun Drnoyan                                                          |
|---------------------------------------|----------------------------------------------------------------------------------------------------|--------------------------------------------------------------------------------------------------|
| Home Orders                           | ← Live sale on Reefs.com                                                                                                    |                                                                                                  |
| Products     Inventory                | Title                                                                                                    | Collection availability Manage                                                                   |
| Collections                           | Description                                                                                                    | Reefs Live Sales                                                                                 |
| Gift cards Customers III Analytics    | Paragraph     ▼     B     I     U     A     ▼     E     ▼     Ø     E     ●       This is the collection to hold all products shown on a live sale | Collection image                                                                                 |
| ©, Marketing<br>❷ Discounts<br>☷ Apps |                                                                                                    | Add image<br>or drop an image to upload                                                          |
| Sales channels O                      | Sales channels and apps<br>Pro                                                                                                    | X Juline store                                                                                   |
|                                       | C Select all 1 of 2 select                                                                                                    | ed Theme template                                                                                |
|                                       | Online Store                                                                                                    | Default collection<br>ssign a template from your current<br>heme to define how the collection is |
|                                       | Reefs Live Sales                                                                                                    | lisplayed.                                                                                       |
|                                       | 2<br>                                                                                                    |                                                                                                  |

8. Make sure all products you want to sell in the live sale are added to the collection:

| My Live Sales                               |                        | Q Search                                                                    |                         |                  |               |          | 下 Setup guide: | 4/5 😡   | Harutyun Drnoyan |
|---------------------------------------------|------------------------|-----------------------------------------------------------------------------|-------------------------|------------------|---------------|----------|----------------|---------|------------------|
| Home                                        | Products               |                                                                             |                         |                  |               |          | Export         | Import  | Add product      |
| Products     Inventory                      | All Active Draft       | Archived                                                                    |                         |                  |               |          |                |         |                  |
| Transfers<br>Collections                    | Q Filter products      |                                                                             |                         | Product vendor 👻 | Tagged with 👻 | Status 👻 | More filters   | 🔺 Saved | Î↓ Sort          |
| Customers                                   | 3 selected Edit produc | ts More actions 👻                                                           |                         |                  |               |          |                |         |                  |
| III Analytics                               | Second product IE      |                                                                             | Active                  | 2 in stoc        | k             |          | My Liv         | e Sales |                  |
| <ul> <li>Discounts</li> <li>Apps</li> </ul> | Third product here     |                                                                             | Active                  | 0 in stoc        | k<br>         |          | My Liv         | e Sales |                  |
| Sales channels                              | This is the first pro  | Add 3 products to collection                                                | on(s)                   | ×                |               |          | My Liv         | e Sales |                  |
| H Online Store 💿                            |                        | Search for collections                                                      |                         |                  |               |          |                |         |                  |
|                                             |                        | <ul> <li>Home page</li> <li>Live sale on Reefs.com</li> </ul>               |                         |                  |               |          |                |         |                  |
|                                             |                        | <ul><li>You are about to add 3 pro</li><li>Live sale on Reefs.com</li></ul> | ducts to collection(s): |                  |               |          |                |         |                  |
|                                             |                        |                                                                             |                         | Cancel Save      |               |          |                |         |                  |
|                                             |                        |                                                                             |                         |                  |               |          |                |         |                  |

9. Save the live sale form to get list if available collections and enter the correct ID in the form:

| ~ V     | Collection ID not found in Shopify collections. Here are the collections we have found in your store: |                                                                                                    |  |  |  |  |
|---------|----------------------------------------------------------------------------------------------------|----------------------------------------------------------------------------------------------------|--|--|--|--|
| ales    | 270713585709: Live sale on Reefs.com<br>270680457261, Home page                                       |                                                                                                    |  |  |  |  |
| xan     | Title:                                                                                                | Title: Shopify sale example                                                                                                    |  |  |  |  |
| n purc  |                                                                                                    |                                                                                                    |  |  |  |  |
|         | Announcement:                                                                                         | B I : 🖬 🔗 😳 : 🗇 :                                                                                                    |  |  |  |  |
|         | $\sim$                                                                                                | Shopify sale example                                                                                                    |  |  |  |  |
|         |                                                                                                    | Chopity Sale champio                                                                                                    |  |  |  |  |
|         |                                                                                                    |                                                                                                    |  |  |  |  |
|         |                                                                                                    | The announcement will be shown on top of your live sale page, without any additional wrapper. Embed images and attachments in the text to design the announcement as you prefer. |  |  |  |  |
|         |                                                                                                    | Attach files                                                                                                    |  |  |  |  |
|         |                                                                                                    |                                                                                                    |  |  |  |  |
|         | Start date:                                                                                           | 2022-05-28                                                                                                    |  |  |  |  |
|         | Stop data:                                                                                            |                                                                                                    |  |  |  |  |
|         | otop date.                                                                                            |                                                                                                    |  |  |  |  |
| 1?      | Product management:                                                                                   | O Manual                                                                                                    |  |  |  |  |
| poste   |                                                                                                    | Manually add products to the live sale by uploading a CSV file or adding the<br>products individually.                                                                           |  |  |  |  |
|         |                                                                                                    | Shopify<br>Connect a Shopify store to automatically show the products added to the store.<br><u>Instructions</u>                                                                 |  |  |  |  |
|         |                                                                                                    |                                                                                                    |  |  |  |  |
|         | Store URL:                                                                                            | https://my-live-sales.myshopify.com/                                                                                                    |  |  |  |  |
|         | Storefront API access token:                                                                          | 9h955fe255c0fe9362d1c98847b9892a                                                                                                    |  |  |  |  |
|         |                                                                                                    | 3533316233CC/FE33C21153C32a                                                                                                    |  |  |  |  |
|         | Shopify collection ID:                                                                                |                                                                                                    |  |  |  |  |
|         |                                                                                                    | Only the products in the collection will be fetched. Of you are not sure what is the ID of                                                                                       |  |  |  |  |
|         |                                                                                                    | your collection, save this form to get the list of available collections.                                                                                                    |  |  |  |  |
| ucts    |                                                                                                    | Z Active                                                                                                    |  |  |  |  |
| s in th |                                                                                                    |                                                                                                    |  |  |  |  |
|         |                                                                                                    | 2 Sarte                                                                                                    |  |  |  |  |

The products are re-fetched from your store automatically while your sale is in progress, every 2 minutes. You can re-fetch all products any time by using the Refetch button:

| Home > Forums > Live Sales > Shopify sale example                   | C Edit live sale |
|---------------------------------------------------------------------|------------------|
| 0 products have been purchased 0 times, for the total price of \$0. |                  |
| Shopify sale example                                                |                  |
| Waiting for the vendor to upload more products                      |                  |
| 댟 Chat                                                              |                  |
| What's on your mind?                                                |                  |
| What's on your mind?                                                | (i)<br>(i)       |

The products are created as inactive products and their schedule date is set to the end date of the sale. Make sure to edit the product, schedule them and activate:

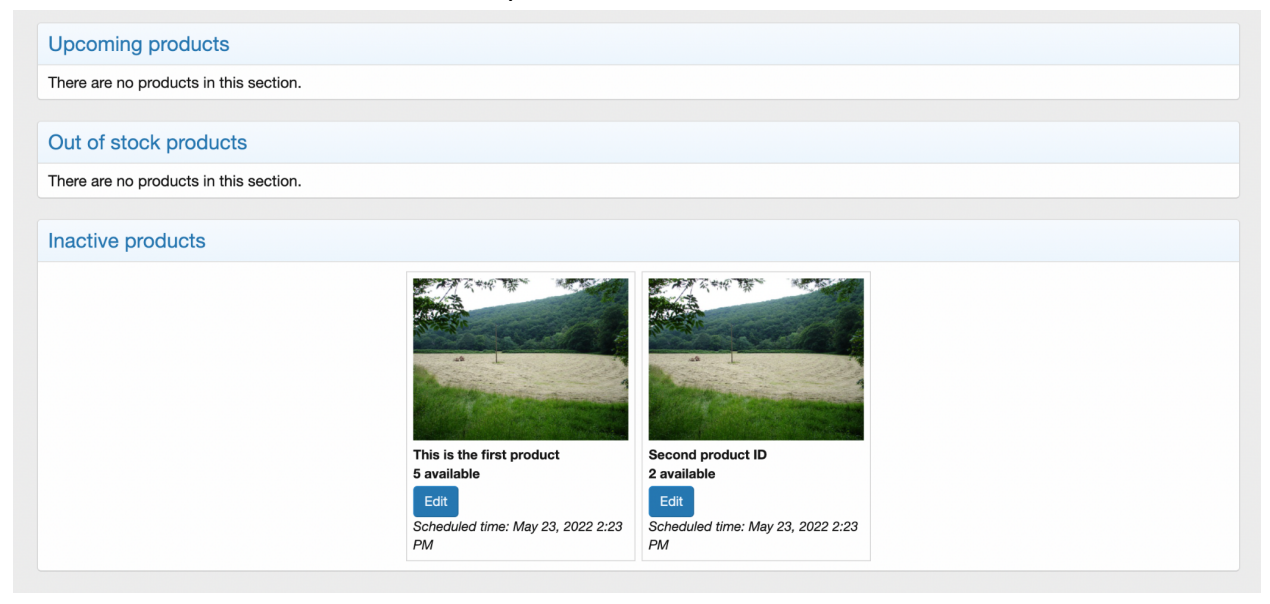

When a user clicks the Buy Now button in the sale, the quantity available decreases by one. Within 1-2 minutes, we check Shopify inventory and correct the quantity available if needed.

Please note, that it takes some time till any changes made via Shopify web interface (change of product name, price, availability) become available via API, so you please re-fetch the products after 30-60 seconds after making the change, and you should see the changes synced to Reefs.com correctly.